# TUTORIAL DE COMO INGRESAR A SISGA

# Samuel Giraldo B Gabriel Jimenez

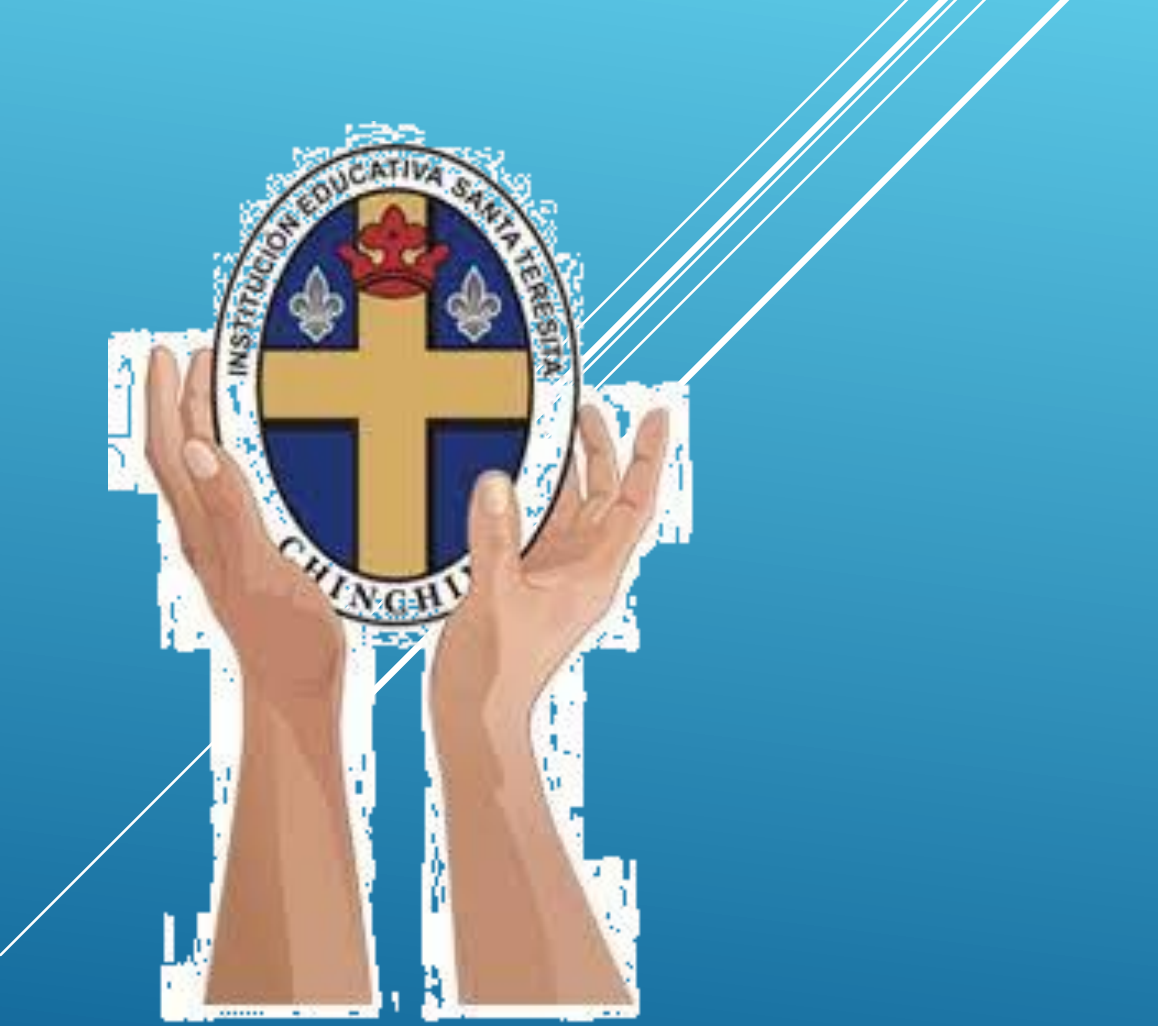

### Primero entran a google y buscan sisga

| 🔇 sisga saga - Buscar co    | n Google × +                                                                                                    |                                          |                   |  |
|-----------------------------|----------------------------------------------------------------------------------------------------|------------------------------------------|-------------------|--|
| ← → C 🔒 go                  | ogle.com/search?q=sisga+saga&oq=sisiga&aqs=chrome.1.69i57j0i10i512j0i512l3j46i512j0i10i512j46i10i175i199i512j0i10                                                                                                    | )i512j46i10i512.4396j0j7&sourceid=chrome | ≥ ☆ <b>□</b> S :  |  |
| 🎽 Gmail 🔹 YouTube           | Ҟ Maps 💽 SISGA 🚱 Guia-PC-Matematic                                                                                                    |                                          |                   |  |
| Para recibir futuras actual | lizaciones de Google Chrome, deberás tener Windows 10 o una versión posterior. Este ordenador tiene Windows 7.                                                                                                    |                                          | Más información 🗙 |  |
| Google                      | sisga saga 🛛 🗙 🦆 😨 🤇                                                                                                    |                                          |                   |  |
|                             | Imágenes Vídeos Harry Potter Acotar Shopping Maria AUXILIADORA De sangre y ceni                                                                                                    | zas Jodos lo\$filtros 🔹 Herramientas     | SafeSearch 👻      |  |
| Conertando                  | Cerca de 6,200 resultados (0.23 segundos)<br>SISGA S.A.S<br>Intps://www.sisga.com.co., saga<br>Difter Contraction SISGA GOOGLE CLASSROOM. SISGA siempre un paso adelante, presenta<br>a us usuarios su nueva integración con la plataforma Google ClassRoom. *<br>Bienvenida<br>Bienvenida<br>Bienvenido()<br>Bienvenida<br>Bienvenida<br>Bien |                                          |                   |  |
| Conectando                  |                                                                                                    |                                          | ▼<br>06:51 a m    |  |
| 🥶 💛 📑                       |                                                                                                    | Es 🔶 🗋 I                                 | 27/02/2024        |  |

| Desp<br>Identidad                   | ues de ingresar a sis<br>para el usuario y la c                                                                                                    | sga ponen tc y su tarj<br>contraseña correspoi                                                                                                    | eta de<br>ndiente que |
|-------------------------------------|----------------------------------------------------------------------------------------------------|----------------------------------------------------------------------------------------------------|-----------------------|
|                                     | - 65 1234506 V 10600                                                                                                    |                                                                                                    |                       |
|                                     |                                                                                                    |                                                                                                    |                       |
| M Gmail D YouTube 🕅 Ma              | aps 💿 SISGA 🚱 Guia-PC-Matematic                                                                                                    |                                                                                                    |                       |
| Para recibir futuras actualizacione | s de Google Chrome, deberás tener Windows 10 o una versión posterior. Este oro                                                                                                    | denador tiene Windows 7.                                                                                                    | Más información 🗙     |
|                                     | Image: Construction of the system of the system of the | <complex-block>  Sisca-academic     Usurio   Image: Contraseña   Image: Contraseña   Image: Contraseña   Ovidaste tu contraseña?   Sistansacciones del sitio están protegidos on un gentíficado de setán protegidos on un gentíficado de setán protegidos   Dividaste tu contraseña?   Image: Contraseña   Dividaste tu contraseña?   Image: Contraseña   Dividaste tu contraseña?   Image: Contraseña   Dividaste tu contraseña?   Image: Contraseña   Dividaste tu contraseña?   Image: Contraseña   Dividaste tu contraseña?   Image: Contraseña   Dividaste tu contraseña?   Image: Contraseña   Dividaste tu contraseña?   Image: Contraseña   Dividaste tu contraseña?   Image: Contraseña   Dividaste tu contraseña?   Image: Contraseña   Dividaste tu contraseña?   Image: Contraseña   Dividaste tu contraseña?   Image: Contraseña   Dividaste tu contraseña?   Image: Contraseña   Dividaste tu contraseña?   Image: Contraseña   Dividaste tu contraseña Image: Contraseña Image: Contraseña &lt;</complex-block> |                       |

SISGA siempre un paso adelante, presenta a sus usuarios su nueva integración con la plataforma Google ClassRoom.

P

O

 $\mathbf{T}$ 

Sistemas Integrados de Gestión Académica y Administrativa

#### Despues de ingresar el usuario y la contraseña aparecen todo los datos del estudiante respectivo

| SISGA S.A.S                                           | × +                                                                                                    |                   |
|-------------------------------------------------------|----------------------------------------------------------------------------------------------------|-------------------|
| $\leftrightarrow$ $\rightarrow$ C $^{\circ}$ sisga.co | m.co/Saga/ResultadosInicio                                                                               | G Q 🖻 🖈 🔲 🕄 🗄     |
| M Gmail 🖸 YouTube Ҟ                                   | Maps 💽 SISGA 🚱 Guia-PC-Matematic                                                                         |                   |
| Para recibir futuras actualizacio                     | ones de Google Chrome, deberás tener Windows 10 o una versión posterior. Este ordenador tiene Windows 7. | Más información 🗙 |
| SIS                                                   |                                                                                                    | E 0               |
| SAMUEL GIRALDO                                        | SISGA RESULTADOS                                                                                         |                   |
| Alternancia >                                         |                                                                                                    |                   |
| Aula Virtual >                                        | ALUMNO(A) GIRALDO BAUTISTA SAMUEL (A)                                                                    |                   |
| Calificaciones >                                      |                                                                                                    |                   |
| Citas >                                               |                                                                                                    |                   |
| COMUNICACIONES >                                      | Cambio contraseña                                                                                        |                   |
| Contraseña >                                          | Se requiere realizar el cambio de contraseña.                                                            |                   |
| Documentación Académica >                             |                                                                                                    |                   |
| Elecciones >                                          |                                                                                                    |                   |
| Examenes Online >                                     |                                                                                                    |                   |
| 📫 Hoja de Vida >                                      |                                                                                                    |                   |
| Información del Estudiante >                          | DESCARCHE AQUÉLOS DACARÉS, CONTRATOS Y CONSTANCIAS                                                       |                   |
| Observaciones Estudiante >                            | DESCARGUE AQUI EUS PAGARES, CONTRATOS E CONSTANCIAS                                                      |                   |

Plan de Estudios >

Search:

| Para sa<br>la b<br>calific                                                       | aber las calificaciones del estudian<br>arra de información le dan click don<br>aciones y le dan click en calificacio | te se van a<br>Ide dice<br>nes de año |
|----------------------------------------------------------------------------------|----------------------------------------------------------------------------------------------------|---------------------------------------|
| SISGA S.A.S                                                                      |                                                                                                    |                                       |
| ← → C                                                                            | n.co/Saga/ResultadosInicio<br>Maps SISGA S Guia-PC-Matematic CONCUSSO                                                 | G Q 🖻 🖈 🔲 🔕 🗄                         |
| Para recibir futuras actualizacior                                               | nes de Google Chrome, deberás tener Windows 10 o una versión posterior. Este ordenador tiene Windows 7.               | Más información 🗙                     |
| SISCA                                                                            |                                                                                                    | E 🖞                                   |
| SAMUEL GIRALDO                                                                   | SISGA RESULTADOS                                                                                                    |                                       |
| Alternancia > Ala Virtual > Calificaciones ~                                     | ALUMNO(A) GIRALDO BAUTISTA SAMUEL (A)                                                                                 |                                       |
| Alertas<br>Asignaturas Pendientes<br>Acumuladas                                  | Cambio contraseña<br>Se requiere realizar el cambio de contraseña.                                                    |                                       |
| Asignaturas Pendientes del Año En<br>Curso<br>Calificaciones Actividades         | CAMBIAR                                                                                                    |                                       |
| Extracurriculares<br>Calificaciones Cualitativas del Año                         |                                                                                                    |                                       |
| En curso<br>Calificaciones de Años Anteriores<br>Calificaciones del Año En curso | DESCARGUE AQUÍ LOS PAGARÉS, CONTRATOS Y CONSTANCIAS                                                                   |                                       |
|                                                                                  | Show entries                                                                                                    | Search:                               |
|                                                                                  |                                                                                                    | ES 🔺 🗊 📢 🔛 🌄 07:24 a.m.               |

# Para saber las notas de un periodo respectivo se van a calificaciones y les da click en clalificaciones de año en curso buscan el periodo

| SISGA S.A.S          | × + ICSHCCINA                                                                                                    | - 0 - ×           |
|----------------------|----------------------------------------------------------------------------------------------------|-------------------|
| ← → C (              | sisga.com.co/Saga/EstCalificacionesAnioActual/Index?codigo_matricula=1054481091&periodo=1                           | G Q 🖻 🖈 🔲 🔕 🗄     |
| M Gmail 🖸 You        | uTube 👷 Maps 🔄 SISGA 🚱 Guia-PC-Matematic                                                                            |                   |
| Para recibir futuras | actualizaciones de Google Chrome, deberás tener Windows 10 o una versión posterior. Este ordenador tiene Windows 7. | Más información 🗙 |

| SISCA                        |                                                                                                    | 83 | Ģ |
|------------------------------|----------------------------------------------------------------------------------------------------|----|---|
| SAMUEL GIRALDO               | EVALUACIONES ACTUALES                                                                               |    |   |
| Alternancia >                |                                                                                                    |    |   |
| Aula Virtual >               | ALUMNO(A) GIRALDO BAUTISTA SAMUEL (A)                                                               |    |   |
| Calificaciones >             | Periodo:*                                                                                           |    |   |
| Citas >                      |                                                                                                    |    |   |
| COMUNICACIONES >             |                                                                                                    |    |   |
| Contraseña >                 | EVALUACIONES ACTUALES                                                                               |    |   |
| Documentación Académica >    |                                                                                                    |    |   |
| Elecciones >                 |                                                                                                    |    |   |
| Examenes Online >            |                                                                                                    |    |   |
| Hoja de Vida >               | Copyright © 2017 SISGA S.A.S Todos los derechos reservados. Diseñado y desarrollado por SISGA S.A.S |    |   |
| Información del Estudiante > |                                                                                                    |    |   |
| Observaciones Estudiante >   |                                                                                                    |    |   |
| Plan de Estudios >           |                                                                                                    | ¢  |   |
|                              |                                                                                                    |    |   |

#### Para realizar bimestrales de forma virtual le dan click en aula virtual, luego le dan click en aula de clase y aparecen todos los bimestrales

| 🥱 SISGA S.A.S                     | × +                                                                                                    |                                |
|-----------------------------------|----------------------------------------------------------------------------------------------------|--------------------------------|
| ← → C 🔒 sisga.co                  | m.co/Saga/EstCalificacionesAnioActual/Index?codigo_matricula=1054481091&periodo=1                        | G Q 🖻 🛣 🗖 S :                  |
| M Gmail 🗈 YouTube 🔀               | Maps 🔄 SISGA 📀 Guia-PC-Matematic                                                                         |                                |
| Para recibir futuras actualizacio | ones de Google Chrome, deberás tener Windows 10 o una versión posterior. Este ordenador tiene Windows 7. | Más información 🗙              |
| SISCA                             |                                                                                                    | E 4                            |
| SAMUEL GIRALDO                    | EVALUACIONES ACTUALES                                                                                    |                                |
| Alternancia >                     |                                                                                                    |                                |
| 😫 Aula Virtual ~                  | ALUMNO(A) GIRALDO BAUTISTA SAMUEL (A)                                                                    |                                |
| Actualizaciones                   | riodo:* 1                                                                                                |                                |
| Aula de Clase                     |                                                                                                    |                                |
| Programación Aula Virtual         | +VER NOTAS                                                                                               |                                |
| Calificaciones >                  | EVALUACIONES ACTUALES                                                                                    |                                |
| Citas >                           |                                                                                                    |                                |
| COMUNICACIONES >                  |                                                                                                    |                                |
| 😫 Contraseña >                    |                                                                                                    |                                |
| Documentación Académica >         | Copyright © 2017 SISGA S.A.S Todos los derechos reservados. Diseñado                                     | y desarrollado por SISGA S.A.S |
| Elecciones >                      |                                                                                                    |                                |
| Examenes Online >                 |                                                                                                    |                                |
| 📫 Hoja de Vida >                  |                                                                                                    | <u>ه</u>                       |
| Información del Estudiante >      |                                                                                                    |                                |
| Deservaciones Estudiante >        |                                                                                                    |                                |

## Al ingresar al aula de clase aparecen las diferentes clases y se escoge el aula respectiva y realizan el bimestral

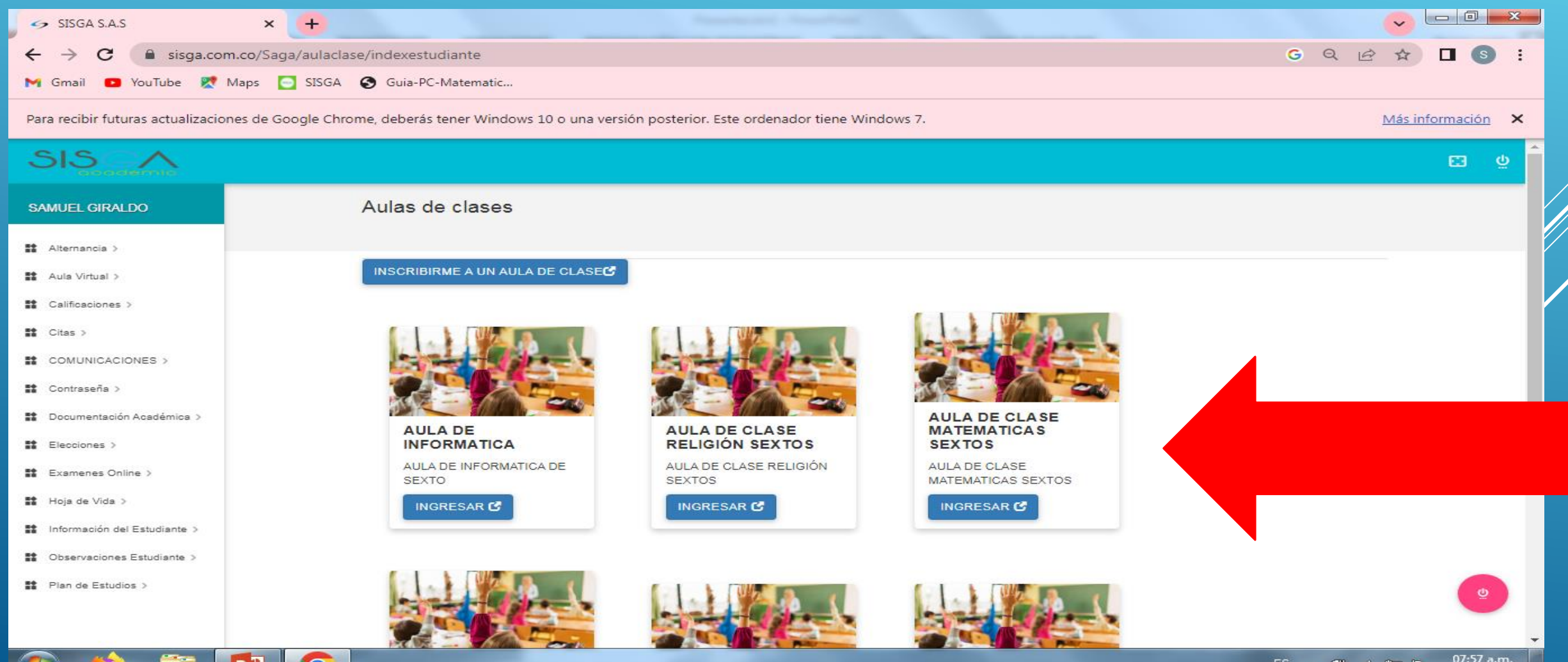